## Set Up Your Etsy Shop With NEW 2016 Changes

by Nancy Alexander

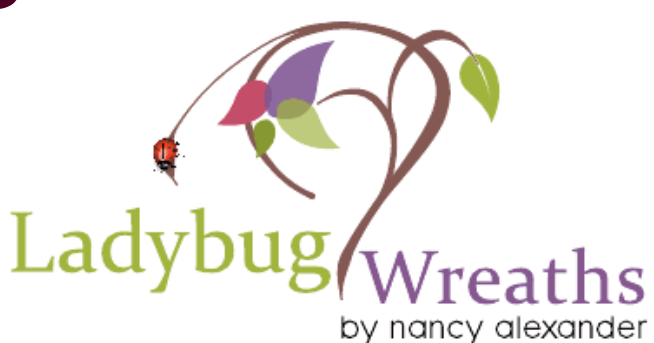

## **NEW ETSY STATS FOR 2016**

- 54 million members
- 1.6 Million Sellers
- 35 Million Products
- 24 Million Active Shoppers
- \$2.39 Billion Gross Sales (2015)
- 86% Etsy sellers are Women
- 95% Work From Their Home
- 61% of Traffic From Mobile Users

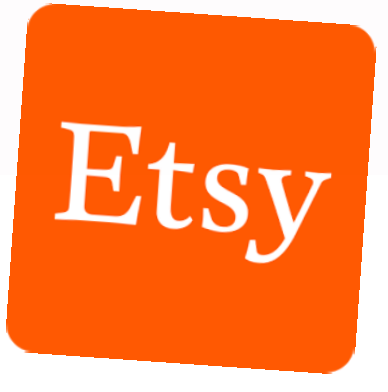

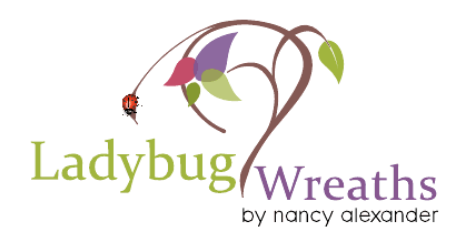

## **SURPRISE CHANGES IN ETSY**

• ETSY'S CHANGES are Good!

Etsy

Welcome CHANGE in order to grow your business!

3

- Embrace CHANGE to survive!
- CHANGE on ETSY is great!
- Those who incorporate CHANGE are the ones who succeed!

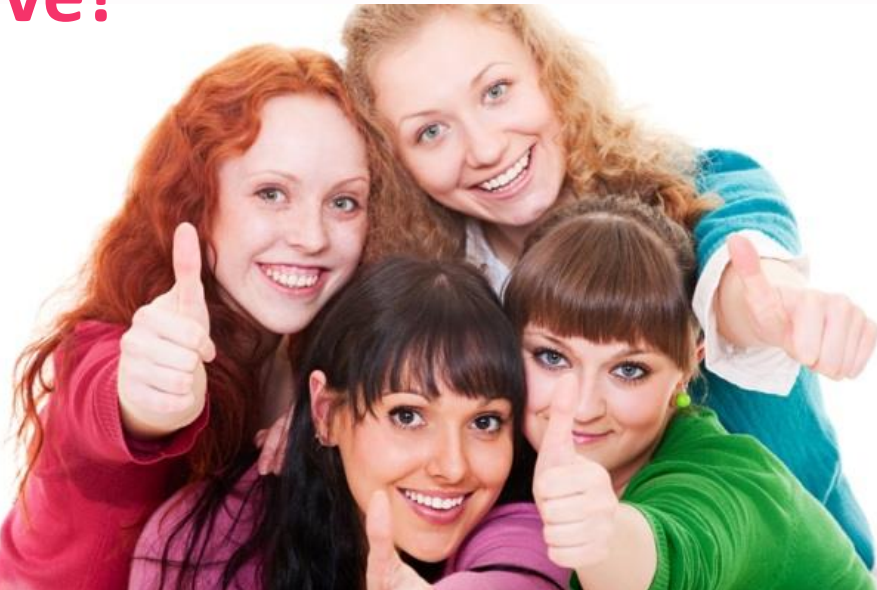

# Etsy Etsy

## **ETSY CHANGES**

- Cover photo
- Navigation bar
- Shop edit tool
- Shop sections
- About video
- Shop Announcement
- Rearrange Items

- Algorythm
- Shop updates
- Around the web
- Sell on etsy app
- Reviews

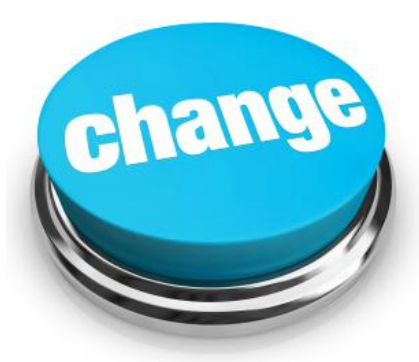

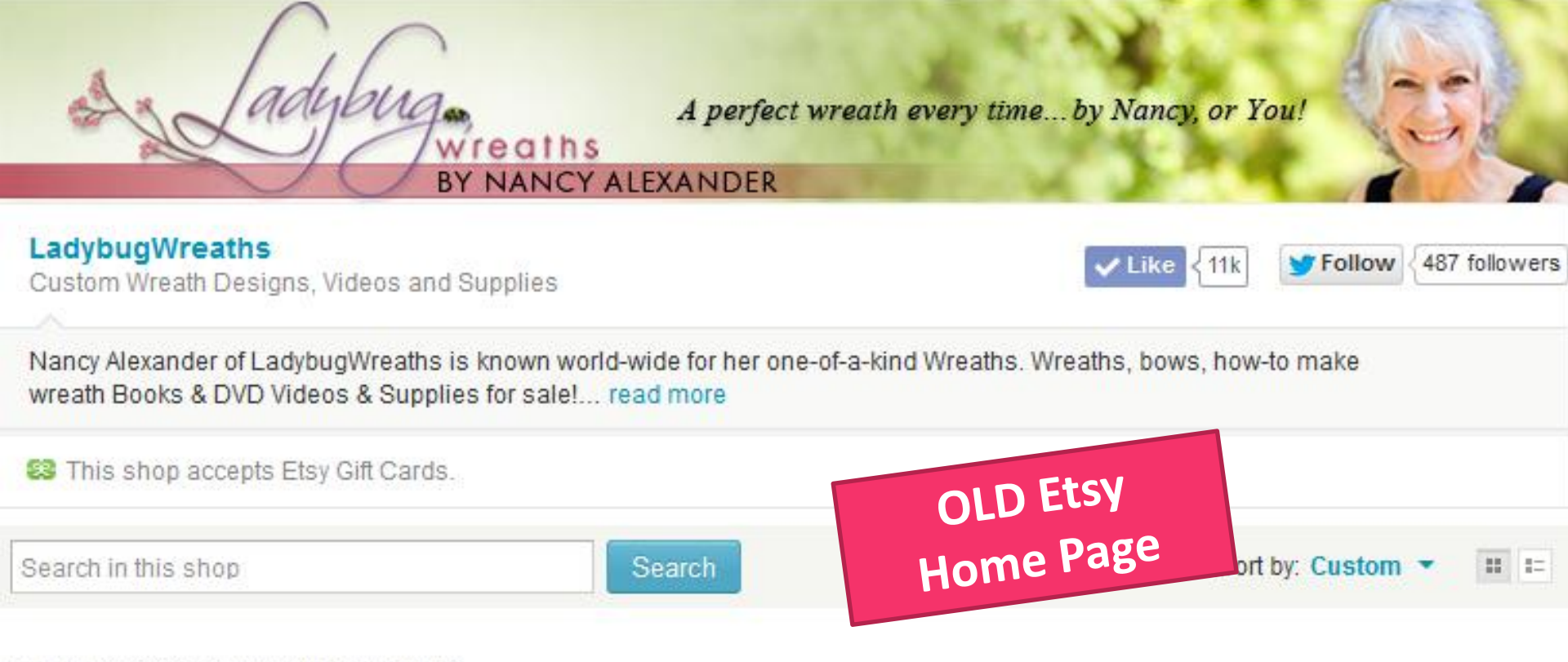

#### FEATURED ITEMS FROM LADYBUGWREATHS

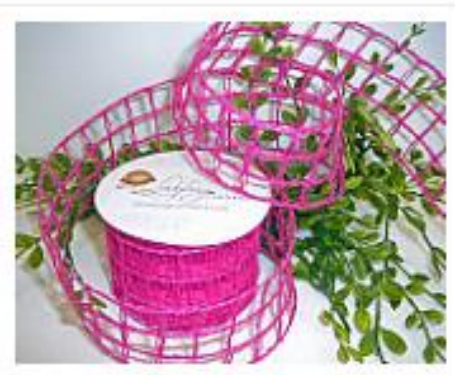

Pink Burlap Ribbon, Open W... LadybugWre... \$22.97 usp

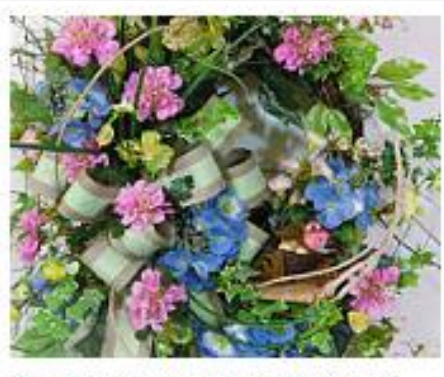

Large Spring Wreath, Outdo... LadybugWre... \$197.97 usp

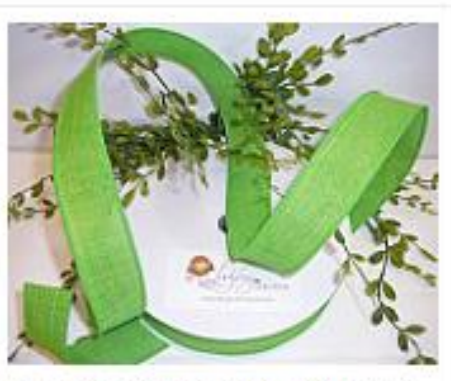

Lime Green Ribbon, Wired D... LadybugWre... \$37.97 usp

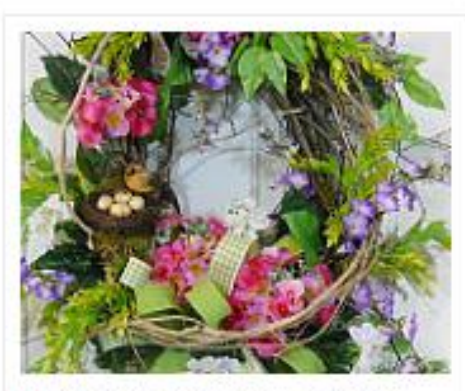

Hydrangea Spring Wreath, L... LadybugWre... \$219.97 usp

### COVER PHOTO

#### Select branding option

#### Small banner

Banners won't appear on mobile devices.

#### Cover photo

Cover photos look great on all computers and mobile devices.

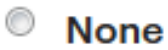

A greater focus on your listings.

x

760px by 100px

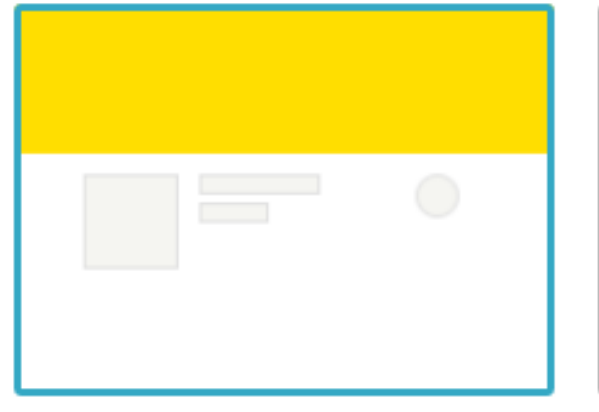

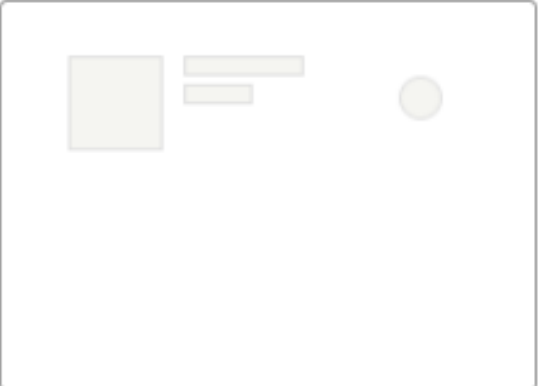

Minimum 1200px by 300px

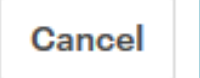

Add cover photo

Learn more about branding

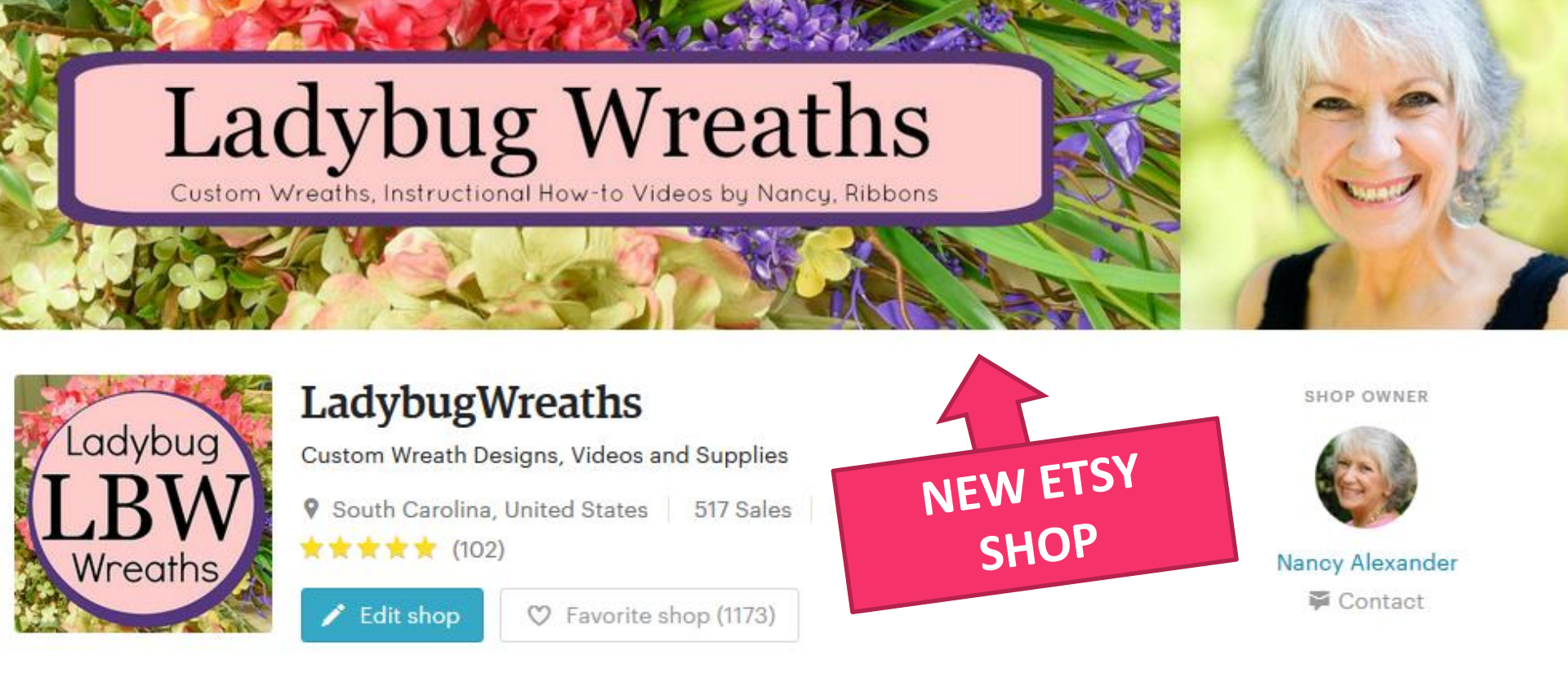

Items (55) Reviews

About Policies

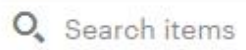

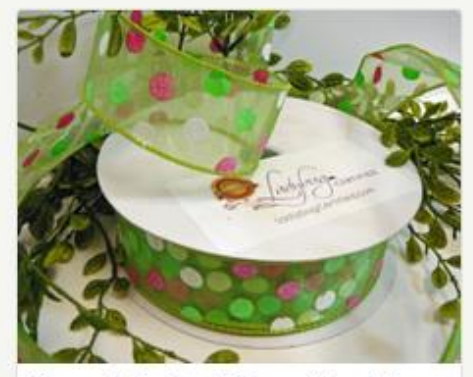

Sheer Polka Dot Ribbon, Wired Gre...

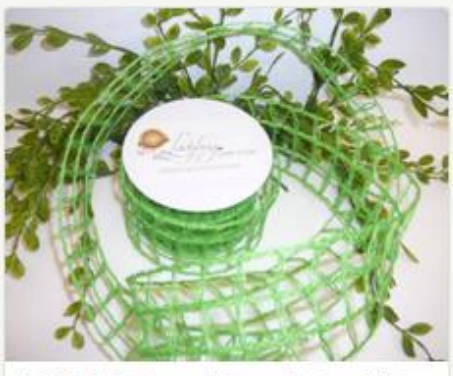

SUPPLIES, Open Weave Burlap Ribb...

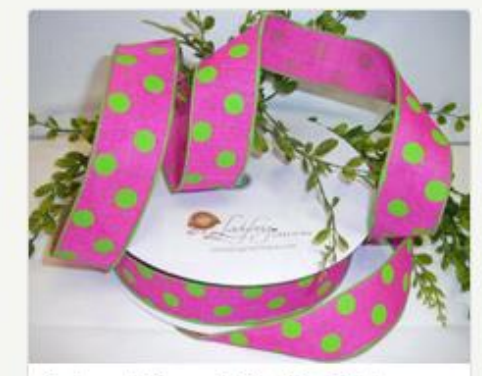

Pink and Green, Polka Dot Ribbon, ...

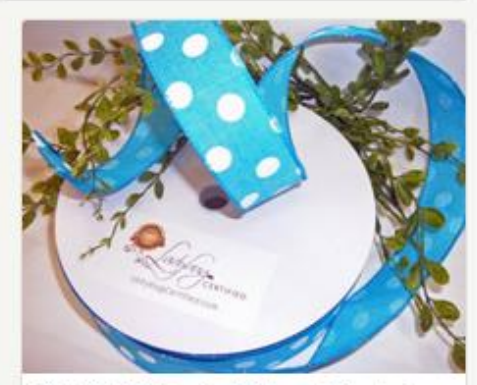

SUPPLIES, Denim Ribbon Wired- Aq...

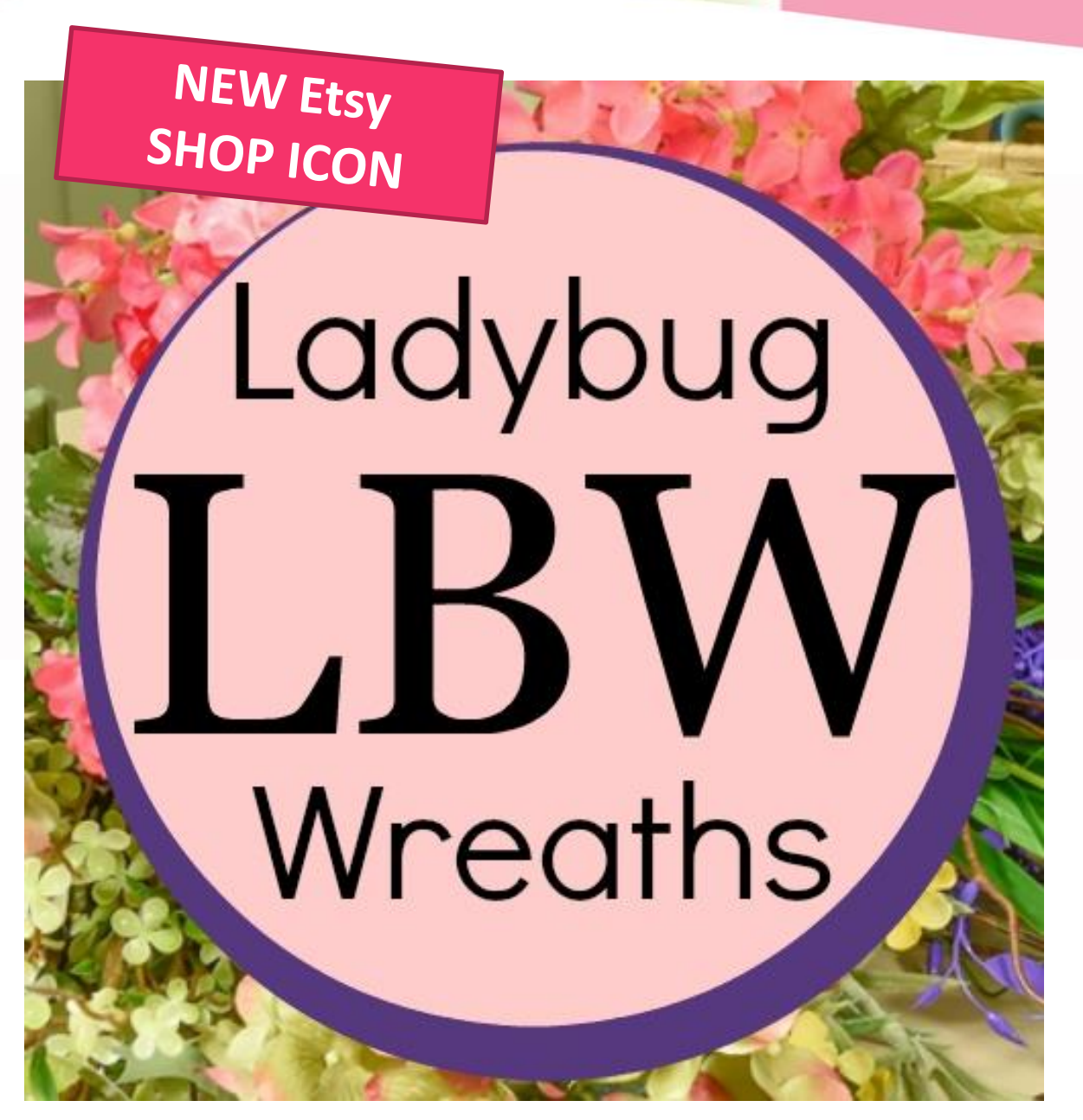

### **ETSY SHOP ICON**

Etsy Shop Icon was Introduced in August, 2015

Etsy began talking about the importance of branding you, your products, and your business at that time.

They moved the profile photo so it would appear under the heading, "Shop Owner".

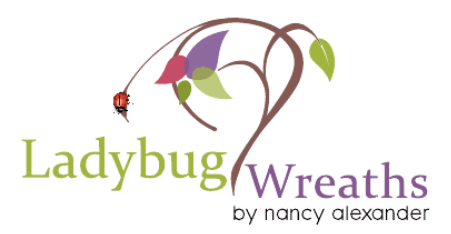

# Ladybug Wreaths

Custom Wreaths, Ribbon, Instructional How-to Videos by Nancy

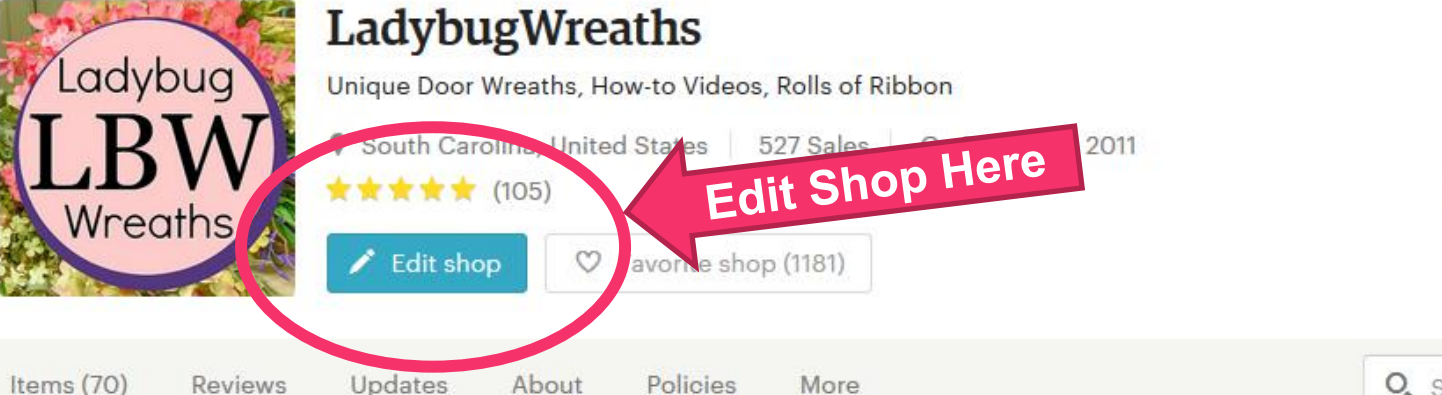

SHOP OWNER

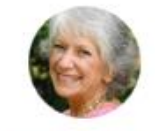

Nancy Alexander

O, Search items

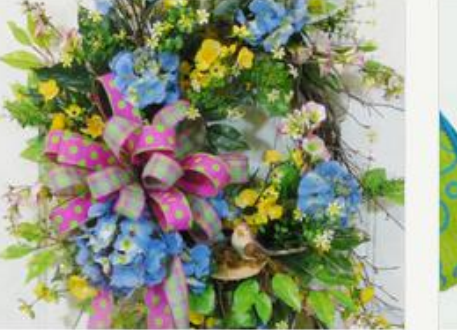

Blue Hydrangea Wreath, Large Spring... \$249.97 USD

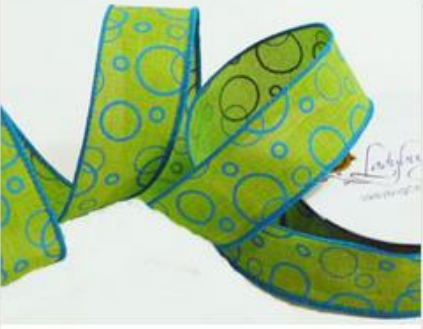

Lime Green Ribbon, Denim Ribbon, W... \$18.97 USD

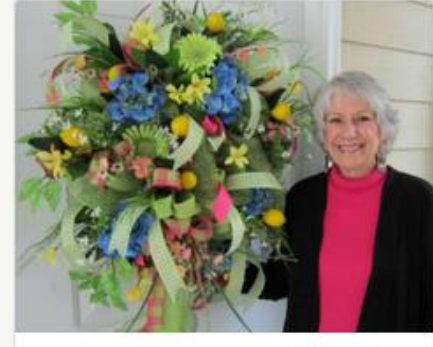

Digital Downloadable Video, How to ... \$29.97 USD

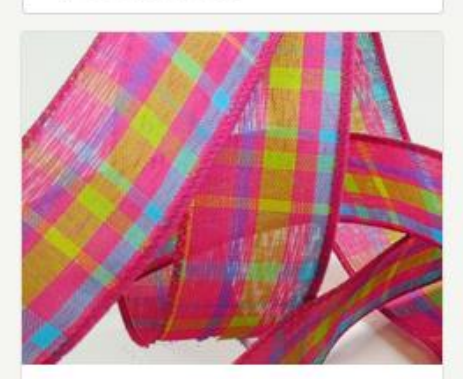

1.5 Inch Ribbon, Wired Edge Ribbon, ... \$24.97 USD

# Ladybug Wreaths

Custom Wreaths, Ribbon, Instructional How-to Videos by Nancy

#### dit Shop Here

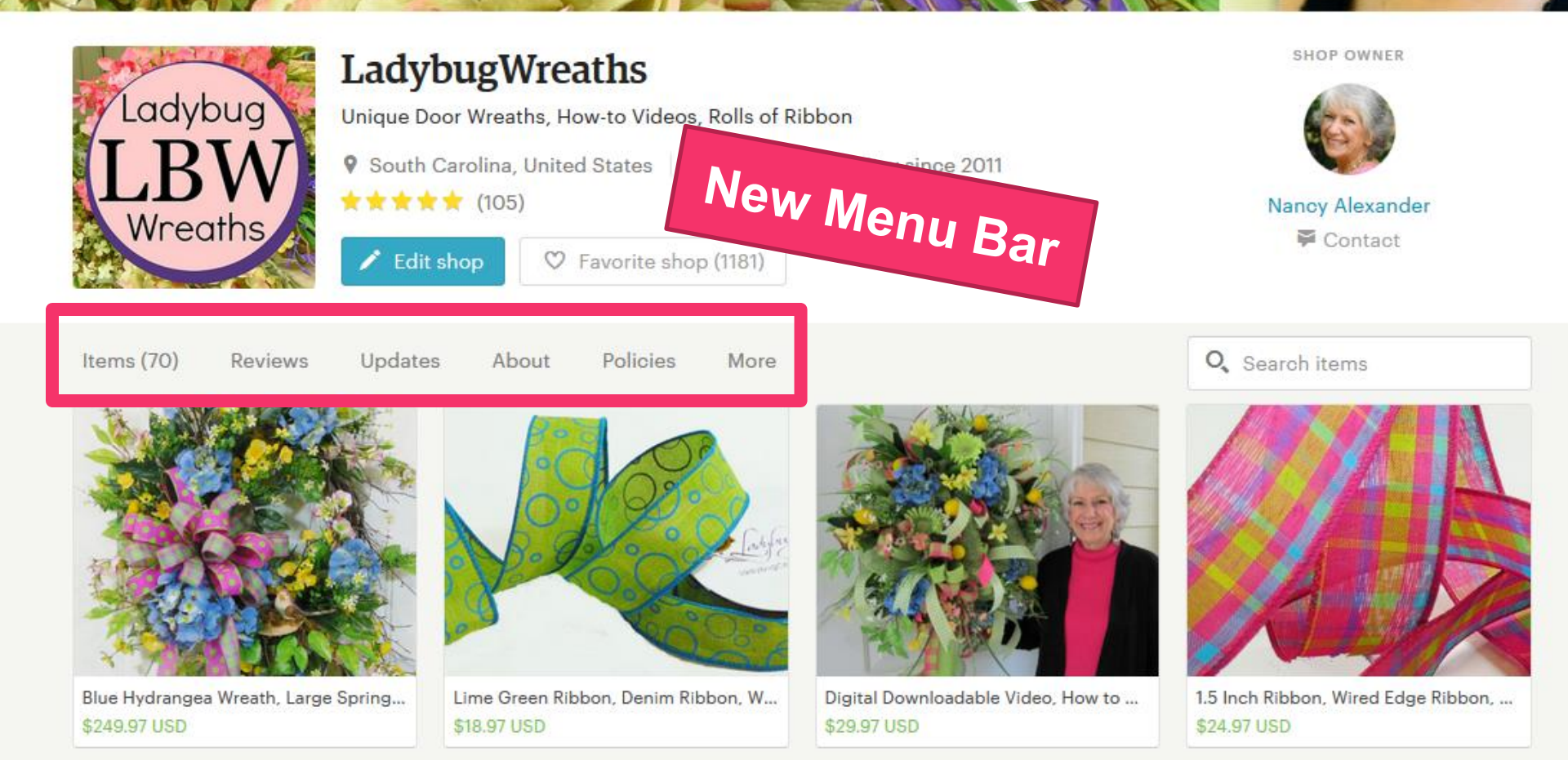

### **REARRANGE ITEMS TOOL**

#### Items

| All                    | 72 |
|------------------------|----|
| Wreath Making DVDs     | 11 |
| Spring Wreaths         | 3  |
| Summer Wreaths         | 1  |
| How To Digital EBooks  | 1  |
| Wreath-Making Supplies | 4  |
| Wired Ribbon           | 28 |
| Downloadable Videos    | 10 |
| Burlap Ribbon          | 11 |

Contact shop owner

Rearrange items

Use my original custom sort

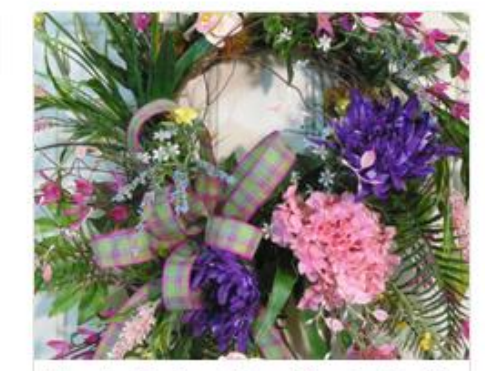

Wreaths For Front Door, Wreaths For S... US\$199.97

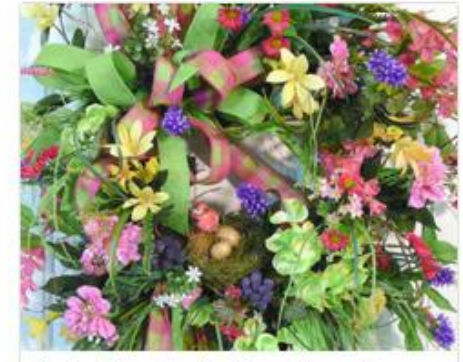

Spring Wreaths For Front Door, Green... US\$249.97

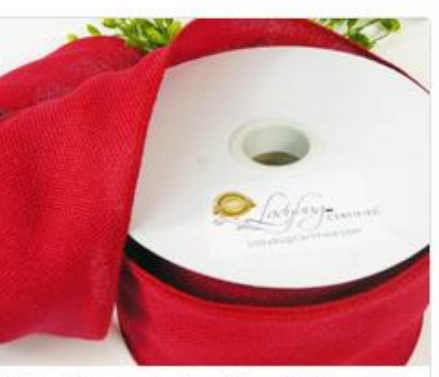

Sort: Custom

Wide Ribbon, Burlap Wired Ribbon, W... US\$26.97

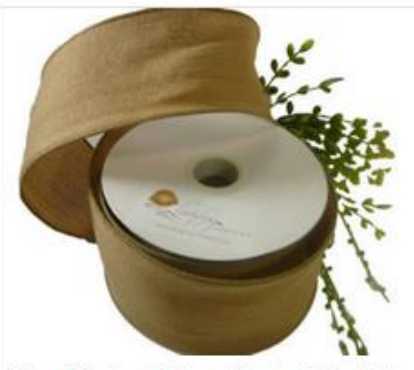

Wired Burlap Ribbon, Burlap Wired Ri... 115\$26.97

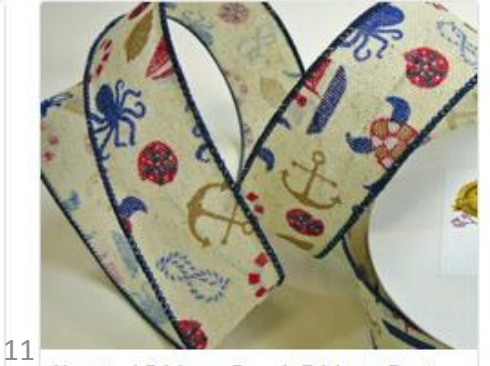

Nautical Ribbon, Beach Ribbon, Deni... 115\$18.97

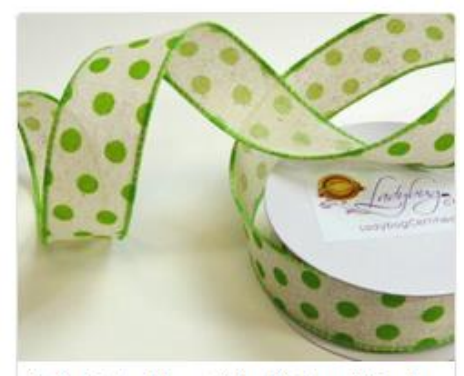

Polka Dot ribbon, Wire Ribbon, Wired ... 115\$18.97

#### **Shop Sections**

Shop home 43 items

How to Videos DVDs 7

Spring or Summer Wreaths 5

How To Digital EBooks 2

Wreath-Making Supplies

Wired Ribbon Rolls 24

#### Shop Owner

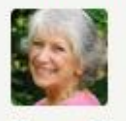

Nancy Alexander Anderson, SC, United States

Have a question? Contact the shop owner.

Need a custom order?

Request Custom Order

#### Shop Info

TadybugWreaths Opened on Feb 28, 2011

About

Policies

Reviews

418 sales

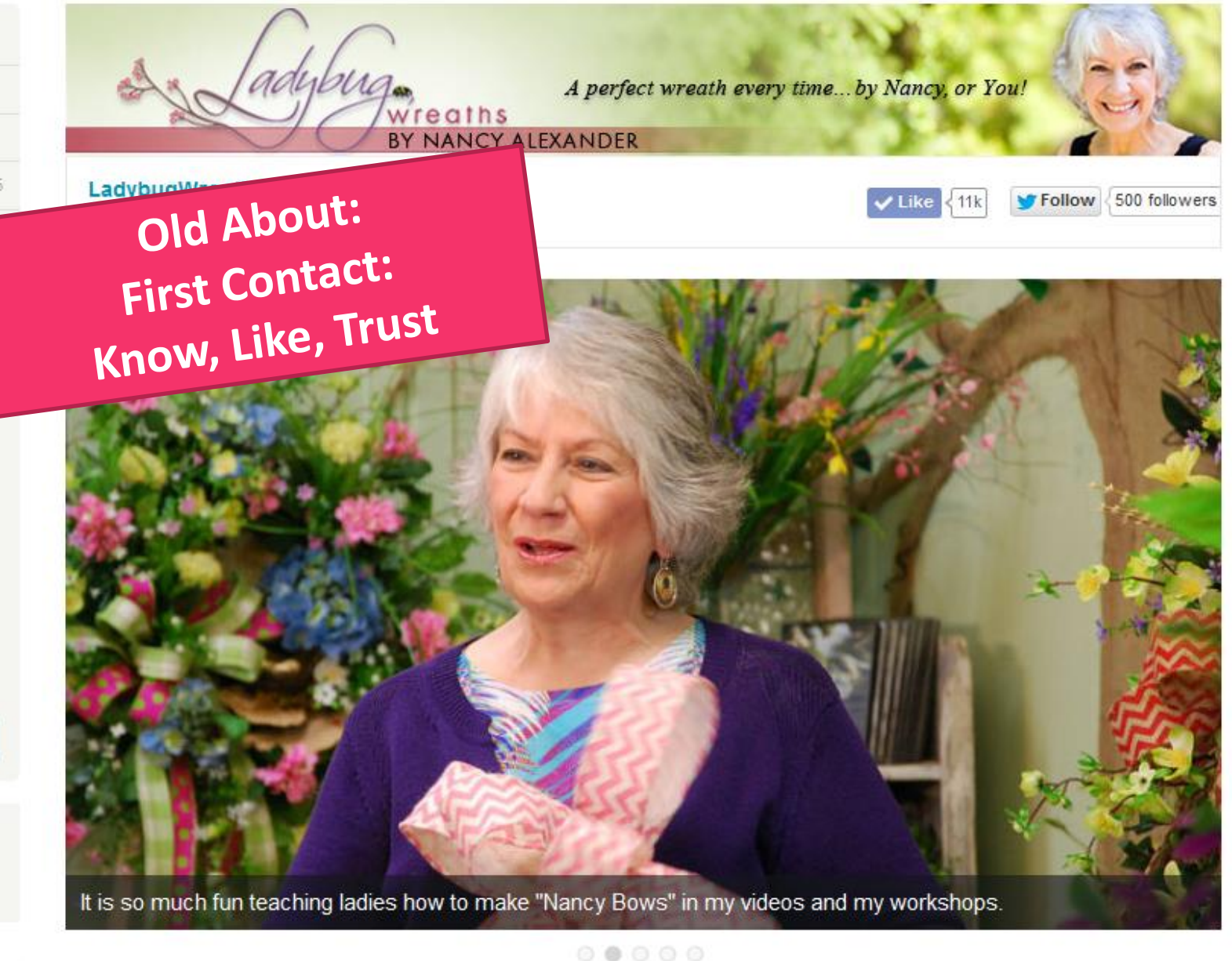

#### How I Became a Well Known Internet Entrepreneur Selling Wild Birch Wreaths, Videos, & Published Books While Growing a Huge Community of Artisans!

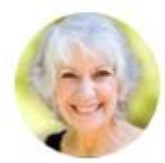

Nancy Alexander Owner

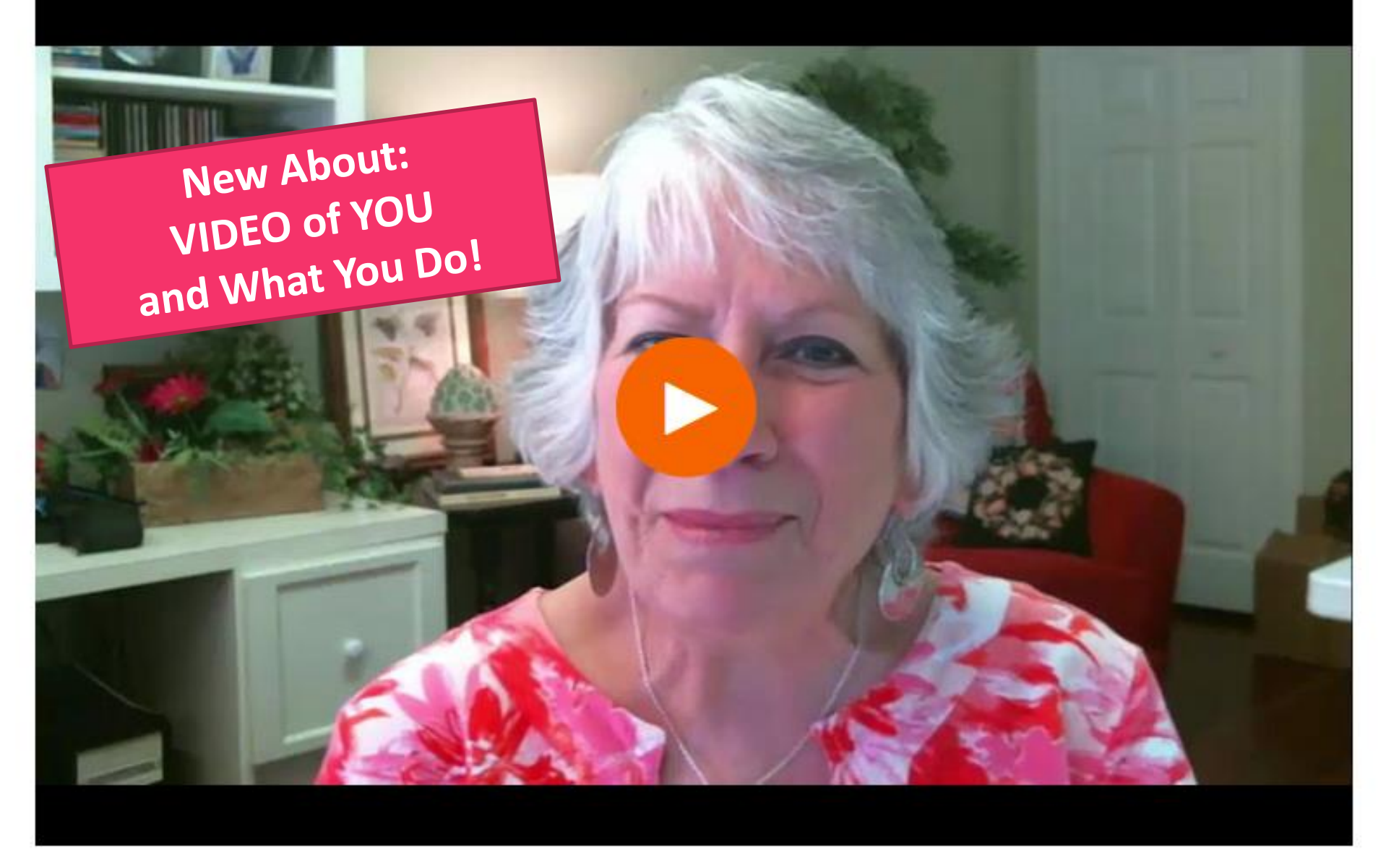

How I Became a Well Known Internet Entrepreneur Selling Wild Birch Wreaths, Videos, & Books While Growing a Huge Community of Artisans!

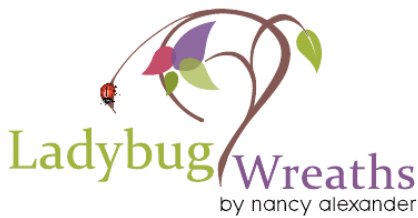

13

Welcome to my Ladybug Wreaths Etsy Storel

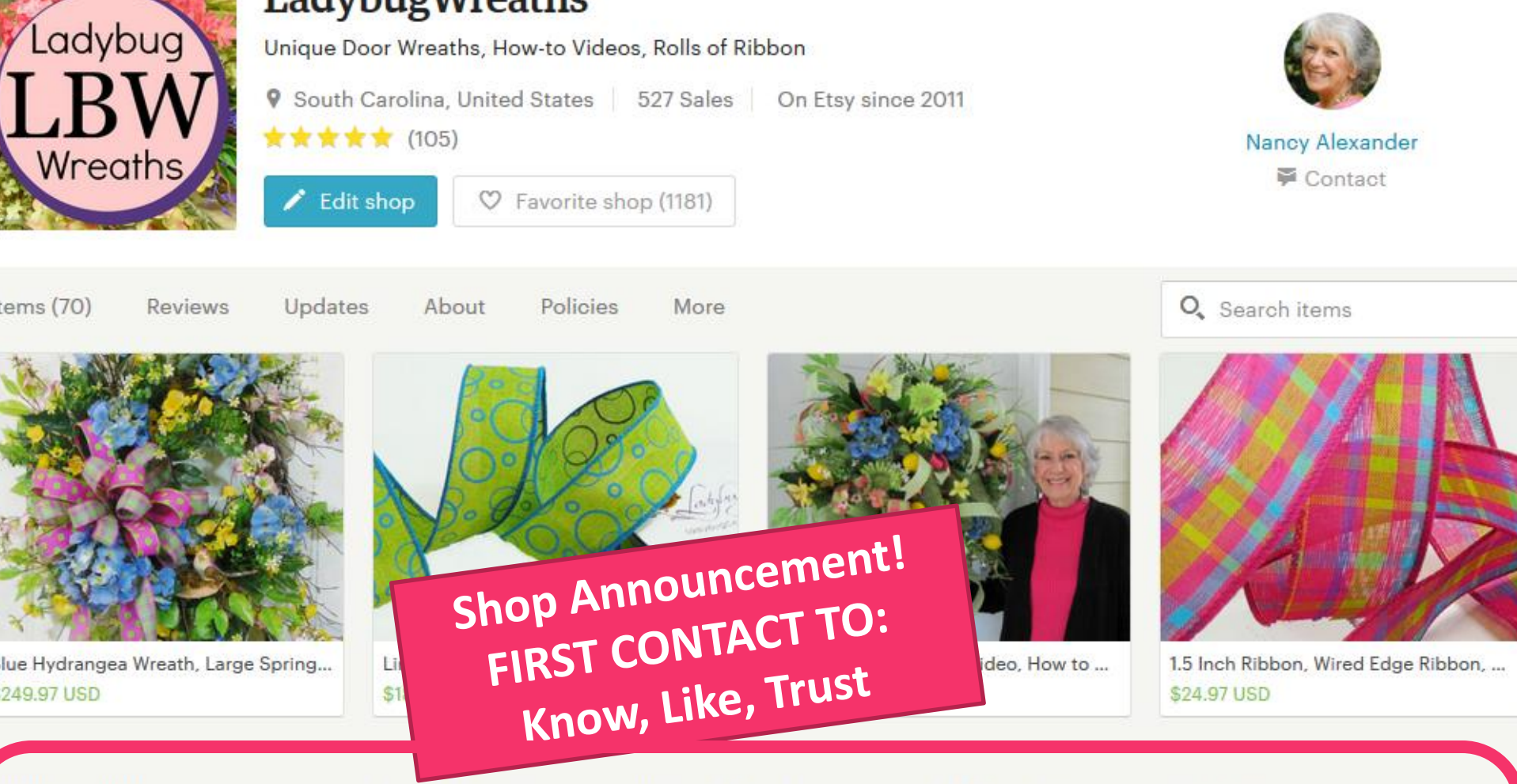

#### nnouncement

ast updated on Mar 19, 2016

Nancy Alexander of LadybugWreaths is known world-wide for her one-of-a-kind Wreath Designs. She sells these exceptional wreaths, rolls of ribbon & how-to make a wreath Books & DVD Videos. Wreath making supplies can also be found in her Etsy shop!

Nancy offers Excellent Quality, a 100% satisfaction guarantee, and top of the line florals in Wreaths and Arrangements for which she has become so well known! Her how-to, Instructional DVDs, and downloadable videos can teach anyone to make a wreath, a bow, or any other floral design.

Her upscale and unique floral designs stand out far above most. They are worth every penny.

### POLICIES

### **ETSY POLICIES HAVE CHANGED**

- Simplified shop policies
- Clear & concise policies for consumers to choose from
- Option to add a FAQ section
- No more long paragraphs for buyers to have to read.

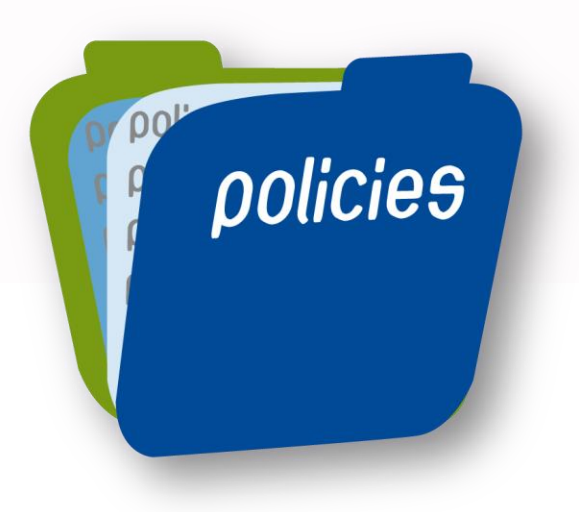

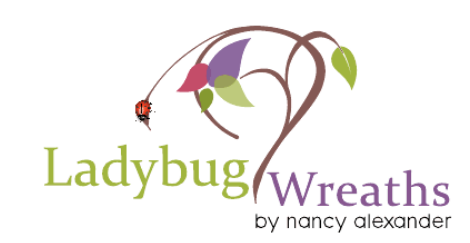

### **POLICY Example**

#### **Returns & exchanges**

## Returns

- 🕑 Exchanges
- Cancellations

Just contact me within:

Ship items back to me 30

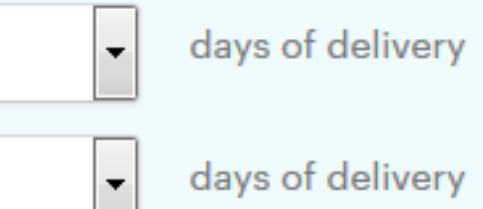

#### The following items can't be returned or exchanged

14

Because of the nature of these items, unless they arrive damaged or defective, I can't accept returns for:

Custom or personalized orders

## **ETSY ALGORITHM**

### **Recency - Important as Relevancy**

- Etsy's Algorithm has changed again
- Each new change in Etsy is important
- Penalized by not taking advantage of changes
- Relevant listing optimal keywords searched for in Google

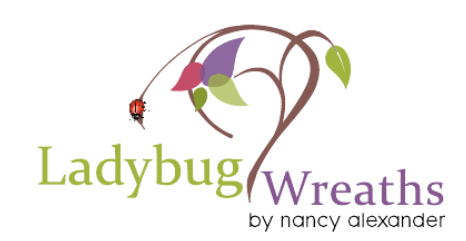

## **SHOP UPDATES**

### SHOP UPDATES Using "Sell on Etsy" app

- Update the app on any mobile device
- Take a photo of your product in a vignette (display)
- Tag the photo to the item on sell in Etsy

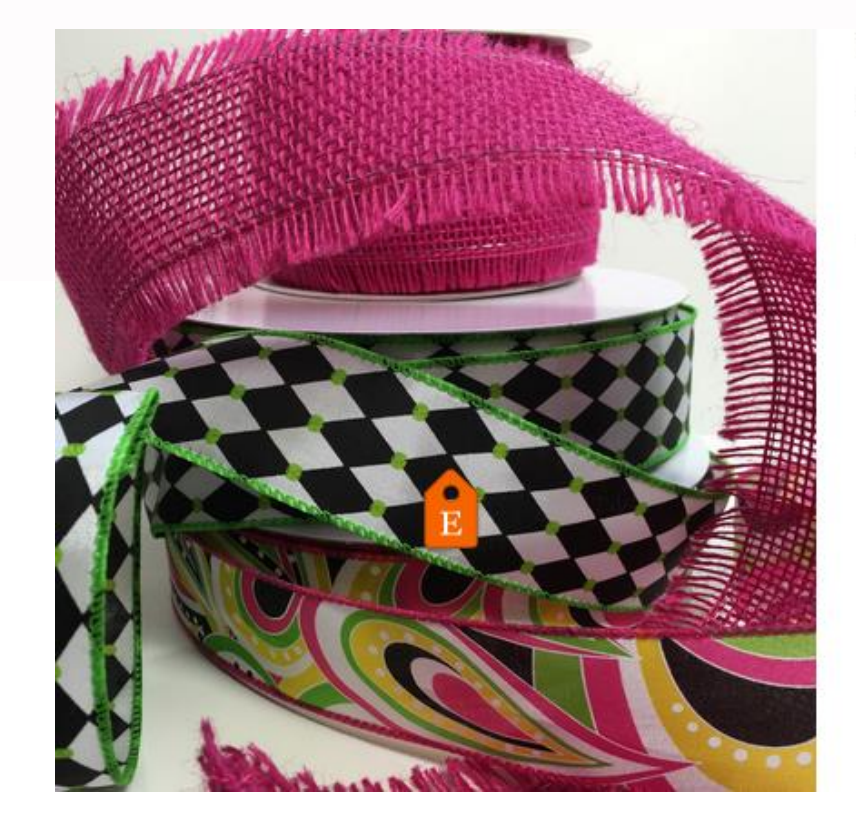

2 days

Lovely ribbons look even more beautiful when using them together.

Tagged in this photo

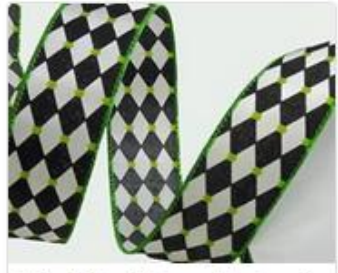

Wire Edge Ribbon, Harlequi... US\$24.97

## **SHOP UPDATES**

**SHOP UPDATES Using "Sell on Etsy" app for Mobile** 

- After taking the photo and tagging it to a listing
- Link the app to your Facebook & Twitter accounts
- Publish this photo with a link to Etsy in Facebook & Twitter

### SHOP UPDATES ARE GREAT! Advertising Social Media Promotions

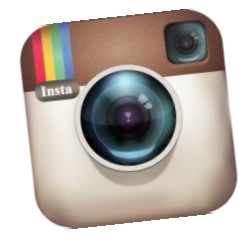

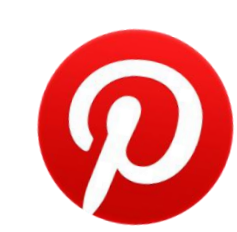

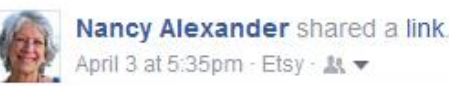

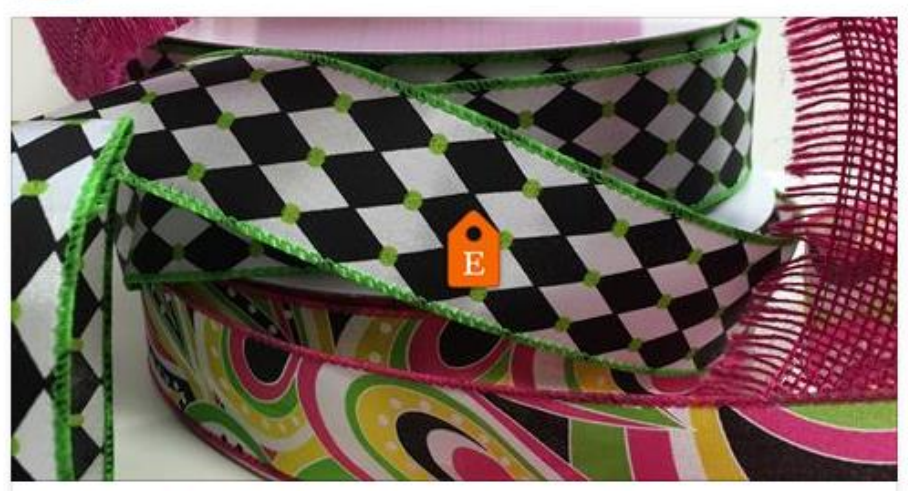

LadybugWreaths shared a new photo on Etsy Lovely ribbons look even more beautiful when using them together. ETSY.ME

## **Reviews Easily Seen by Buyers**

#### Reviews

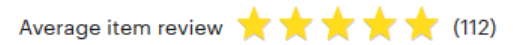

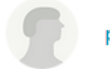

pamscleaningsvc on Apr 8, 2016

\*\*\*\*

Love it! Fast Shipment and I will order again! :)

Report this review

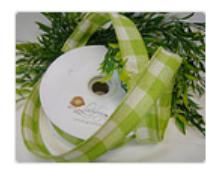

SUPPLIES, Burlap Ribbon- Lime/ Cream Plaid- High Quality Wired Craft 1.5 Inch Wide Ribbon Roll on Spool (25 Yd) For Premium Wreaths

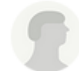

pamscleaningsvc on Apr 8, 2016

 $\star\star\star\star\star$ 

Love it! Beautiful material! Fast Shipment!

Report this review

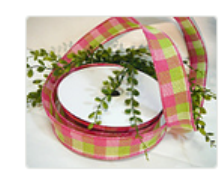

SUPPLIES, Burlap Ribbon- Pink Green Cream Plaid- High Quality Wired Craft 1.5 Inch Wide Ribbon Roll on Spool (25 Yd) For Premium Wreaths 20

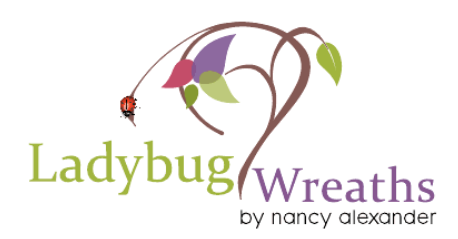

Sections help shoppers browse your shop. Drag and drop sections to change their order in your shop.

Using 15 of 15 sections

| Ð | Wreath Making DVDs     | 11 |  |
|---|------------------------|----|--|
| Ð | Spring Wreaths         | 3  |  |
| Ð | Summer Wreaths         | 1  |  |
| Ð | Deco Mesh Wreaths      | 0  |  |
| Ð | How To Digital EBooks  | 1  |  |
| Ð | Wreath-Making Supplies | 4  |  |
| Ð | Wired Ribbon           | 28 |  |
| Ð | Downloadable Videos    | 10 |  |
| Ð | Christmas Door Wreath  | 0  |  |
| Ð | Burlap Ribbon          | 11 |  |
| Ð | Artificial Greenery    | 0  |  |
| Ð | Wreath Making Books    | 0  |  |
| Ð | Christmas Ribbon       | 0  |  |
| Ð | Wreath Supplies        | 0  |  |
| ÷ | Fall Wreaths           | 0  |  |

## **SHOP SECTIONS**

### **Etsy in the Past: 10 Sections**

### **Etsy Now: 15 Sections**

### These should be KEYWORD RICH!

### Important to use All 15 Shop Sections If Possible!

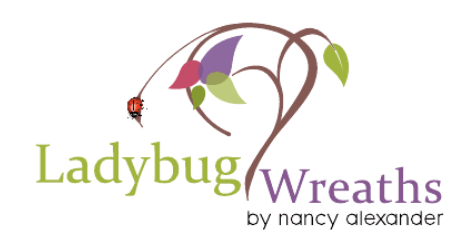

**Add Section** 

#### Shop from Etsy sellers at local events and retailers

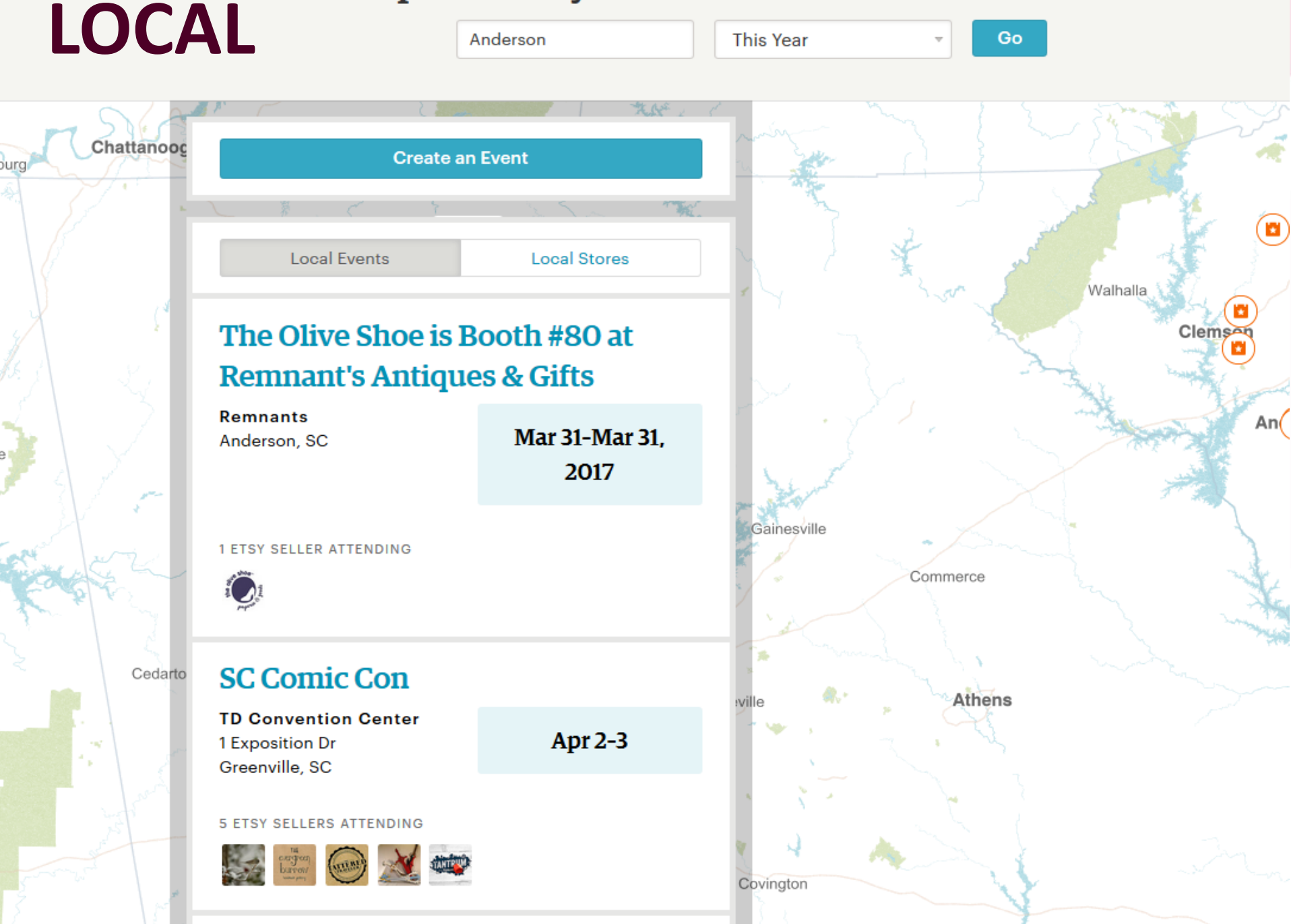

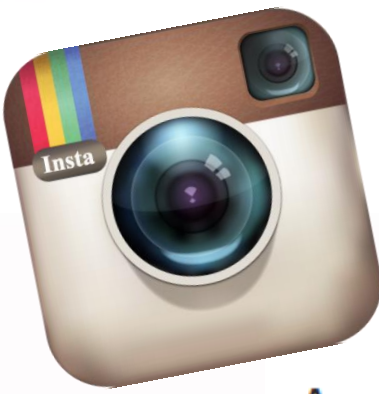

## **AROUND THE WEB**

Around the web

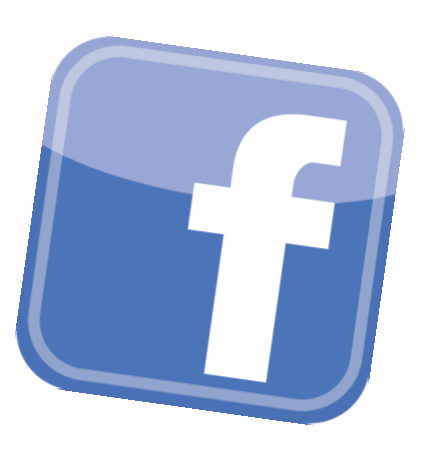

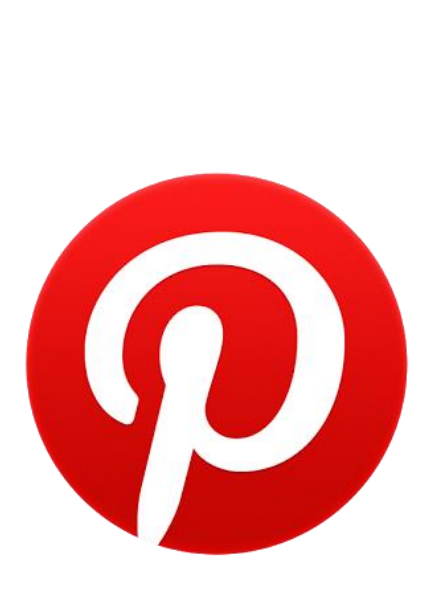

Ð Website Website Ø Facebook -Facebook 4 0 Blog Twitter Pinterest ወ Instagram O Add a new link Ladybug

by nancy alexander

### LET ME & MY TEAM TAKE YOU BY THE HAND & TEACH YOU NEW 2016 ETSY

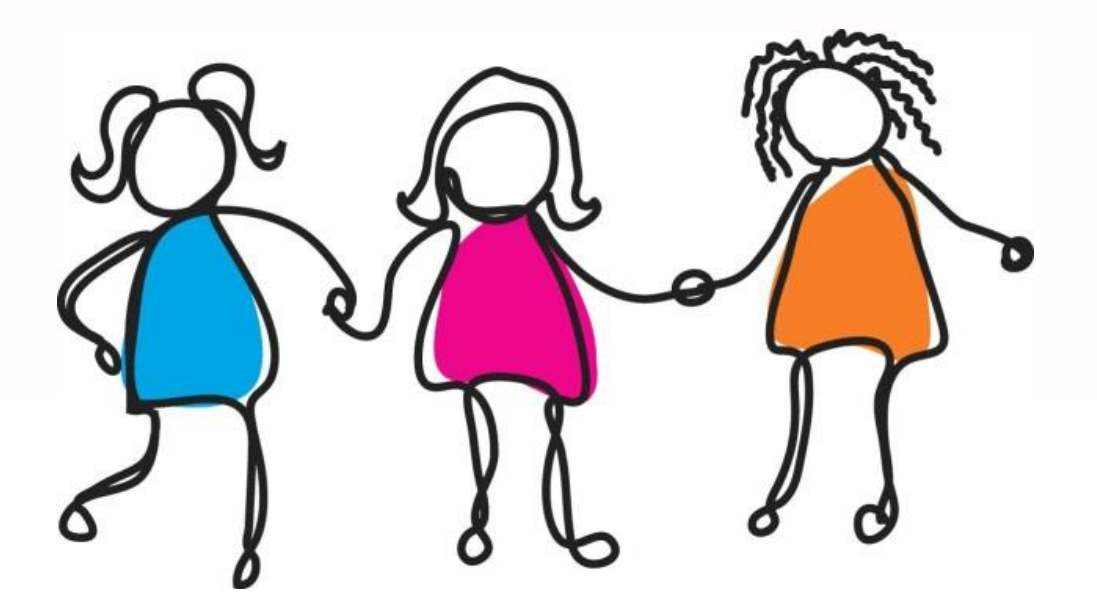

**With Etsy Intensives** 

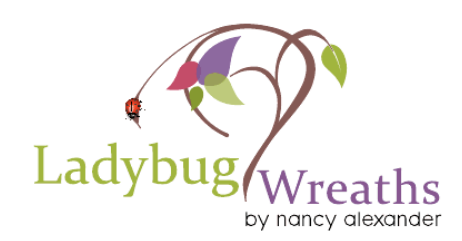

### I WANT TO HELP YOU LEARN TO SELL ON ETSY

# ETSY INTENSIVES NEW 2016 CHANGES

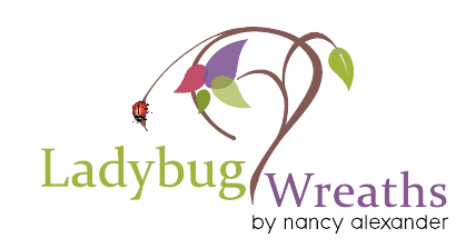